Click to verify

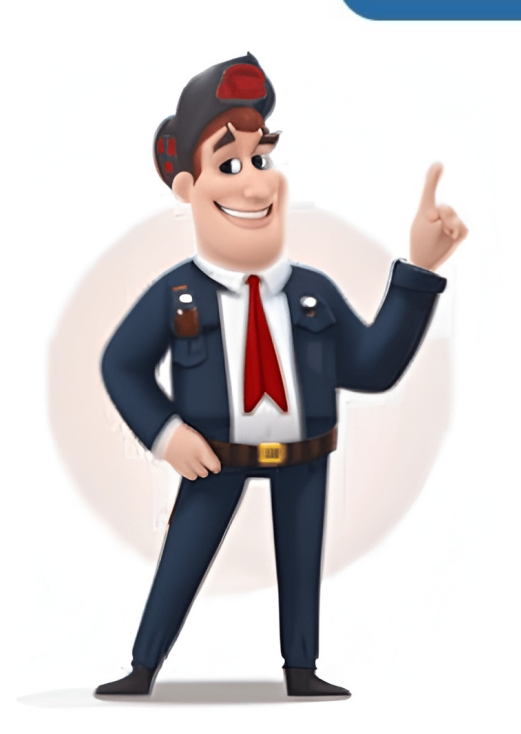

If you are eager to know about how to access this app on your device, here's a comprehensive guide to let you know everything about ESPN activation on different devices including Amazon Fire Stick, Apple TV, Roku, Samsung Smart TV and so on. ESPN (previously known as ESPN ScoreCenter and ESPN ScoreCenter) keeps you informed with exclusive sports coverage including all the latest news, results, scores, in-depth analysis, highlights, commentary and much more. The ESPN App allows all sports fans access to the ESPN app download from the relative app store subject to the device that you are using. Thereafter you can activate the app to your mobile device, Smart TV, or other. So let's get started to know about ESPN activation may vary from device to device. You must follow the step-by-step process mentioned below for activating ESPN on different devices. To activate ESPN on Amazon Fire TV and Fire To activate following steps: Launch the ESPN app on your Amazon Fire TV or Tablet and then select Log In. Note down the provided activation code. Navigate to on your computer or mobile browser. Enter the activation code here and then click on Continue. Now Login with your existing ESPN account or alternatively you can create a fresh one. To activate ESPN on your Android TV and link it with your account or alternatively you can create a fresh one. app on your Android device and thereafter you must Login or Sign up for your ESPN account. Select Settings provided at top right of the ESPN App. Then select Subscribe followed by Restore. Finally select Set Up Account to complete the activation process. If you wish to activate ESPN on Apple TV, you must already have an ESPN subscription. To activate ESPN on Apple TV, you need to follow the steps given below: Launch the ESPN app on your Apple TV. Go to Settings. Select Subscriptions followed by Subscriptions followed by Subscripting followed by Subscriptions followed by Subscriptions f then click on Continue.Now Login with your existing ESPN account or alternatively you can create a fresh one. The process will activate ESPN+ subscription or link it to your ESPN+ account on PlayStation, follow the steps provided under: Launch the ESPN app on your Playstation and then click the gear icon to enter Settings. Select Subscriptions followed by Subscribe. Next select Log In. Note down the provided activation code here and then click on Continue. Now Login with your existing ESPN account or alternatively you can create a fresh one. Your account will now be available on Playstation, and you can also use it on any other supported device. If you are a user of Roku Player or TV, then you need to follow the steps below for ESPN activation. Launch the ESPN app on your Roku device and then select the gear shaped icon to open Settings. Next select Subscriptions. Then select ESPN+ and after that select Login.Note down the provided activation code. Navigate to sour computer or mobile browser. Enter the activation code here and then click on Continue.Now Login with your existing ESPN account or alternatively you can create a fresh one. Your subscription will be now activated and/or linked to your Roku Player or TV, and will also be available for use on other supported device you own. In order to activate or link ESPN+ subscription, you must undertake the following steps: Launch the ESPN app on your Samsung Smart TV and click the gear icon to open Settings. Select Subscriptions and then select Log In.Note down the provided activation code. Navigate go to on your computer or mobile browser. Enter the activation code here and then click on Continue. Now Login with your existing ESPN account or alternatively you can create a fresh one. To activate ESPN on Xbox and then click on the gear shaped icon to enter into Settings. Select Subscriptions followed by Subscribe. Next to that Select Log In. Note down the provided activation code here and then click on Continue. Now Login with your existing ESPN account or alternatively you can create a fresh one. ESPN will now be activated and your subscription be linked to your Xbox One, Xbox Series S/X. That's all. You have successfully learnt about ESPN activation on your device and various other devices. Now continue enjoying the sports events from each and every hook and corner of the world. Read Also: How To Install Google Chrome On FireStick & Fire TV? Accessing Samsung TV Service Menu without Remote: Feasible Ways FIFACheck out all the fixtures, results and venues for the 2025 FIFA Club World Cup in the United States, including the knockout bracket. Alex Burstow/Arsenal FC via Getty ImagesDisney+ will be the home of the UEFA Women's Champions League in Europe from next season after securing rights to the competition for the next five years. Illustration by ESPNAs the weather heats up, so does our excitement about the 2025 fantasy football draft season. Shaun Botterill/Getty ImagesSarina Wiegman has named the 23 players she believes can retain the European Championship title England won on home soil in 2022.Mark Thompson/Getty ImagesThe show is on the road once again for a 2025 campaign that promises plenty... ESPN has all your key dates coveredDavid Rogers/Getty ImagesThe British & Irish Lions are scheduled to face off against the Wallabies in Australia as part of a 10-match tour between June 20 and Aug. 2. ESPN The Football Reporters podcast is here featuring all of ESPN FC's top team of writers. Stream and all major podcast platforms each week. Justin Setterfield/Getty ImagesUpdated tables from the Premier League, LaLiga, English Football League and more. Alexander Hassenstein/Getty ImagesKeep track of all the important upcoming fixtures for all the clubs and countries in world football here.GettyResults and scores from the Premier League, LaLiga, English Football League and more. Want to activate Espn.com up and running. How to Activate Espn.com on Apple TV Activating ESPN on Apple TV is a straightforward process. Here's a step-by-step guide: Go to the App Store and install the ESPN app on your Apple TV. Open the ESPN app and an activation code should be displayed on your TV screen. Using a computer or mobile device, visit espn.com/activate. Enter the activation code shown on your Apple TV screen and click 'Continue'. Follow the on-screen instructions to login or create an ESPN account. Once logged in, your ESPN app should be activated by following these steps: Navigate to the Google Play Store on your Android TV. Search and install the ESPN app. Launch the ESPN app. An activation code will appear on your screen. On a separate device, go to espn.com/activate. Input the activate and ready for streaming. Using Amazon Fire TV to Activate Espn.com Amazon Fire TV users can activate ESPN by adhering to these steps: From the main menu, go to the Amazon Appstore. Find and download the ESPN app, an activation code will be shown on your TV. Using another device, visit espn.com/activate. Enter the given activation code and select 'Continue'. Follow the instructions to sign in or set up an ESPN account. Upon successful sign-in, the ESPN app will be activated on your Amazon Fire TV. Configuring Roku to Activate Espn.com For Roku users, the activation process is simple: Go to the Roku Channel Store and add the ESPN channel. Launch the ESPN channel. An activated on your Amazon Fire TV. device, go to espn.com/activate. Type in the activation code from your TV screen and click 'Continue'. Follow the prompts to sign in or create an ESPN account. The ESPN channel should now be activated on your Roku device. Activate Espn.com on Chromecast Offers another easy way to activate ESPN. Here's how: Install the ESPN app on your mobile device. Open the app and find the content you want to cast to your TV. Tap on the cast icon within the app. Select your Chromecast device, enter the code and press 'Continue'. Follow the subsequent steps to sign in or create an ESPN account, completing the activation process. Typical Issues When Activating Espn.com Encountering issues during the page or getting. Here are some common problems and their solutions: Ensure the activation code entered matches the one on your TV screen. If the code doesn't work, try refreshing the page or getting a new code. Restart your TV and streaming device to resolve potential glitches. In case of persistent issues, reach out to ESPN customer support for guidance. About Espn.com/activate is a specialized portal designed to facilitate the activation process of the ESPN+ subscription on various devices. It is a gateway to accessing a plethora of sports content, offering users a seamless viewing experience on their preferred devices, ensuring that passionate sports content seamlessly. Follow the respective steps carefully for each device to ensure successful activation code is not working? Ensure that the activation code you entered is correct. You might also try refreshing the page or restarting your TV and streaming device. If issues persist, contacting ESPN customer support is advisable. Can I activate ESPN+ of multiple devices? Yes, ESPN+ can be activated on multiple devices? Yes, ESPN+ can be activated on multiple devices? Yes, ESPN+ can be a events, on-demand shows, and exclusive series, providing a comprehensive sports entertainment experience. How long does the activation process is quick and can be completed within a few minutes. However, this can vary depending on internet speed and server traffic. Are there additional costs to activate ESPN+ on my device? No, activating ESPN+ on your device is part of your subscription. There are no additional activation fees.